المكورس تبديلي كاطريقه كار

کورس کی تبدیلی کے لیے درج ذیل لنگ پر کلک کریں۔

https://enrollment.aiou.edu.pk

User ID اور Password کاندراج کریں۔اگلے بیچ پر آپ کو درج ذیل سکرینز دکھائی دیں گی۔

• سکریز میں Student Service Request کوکلک کریں۔

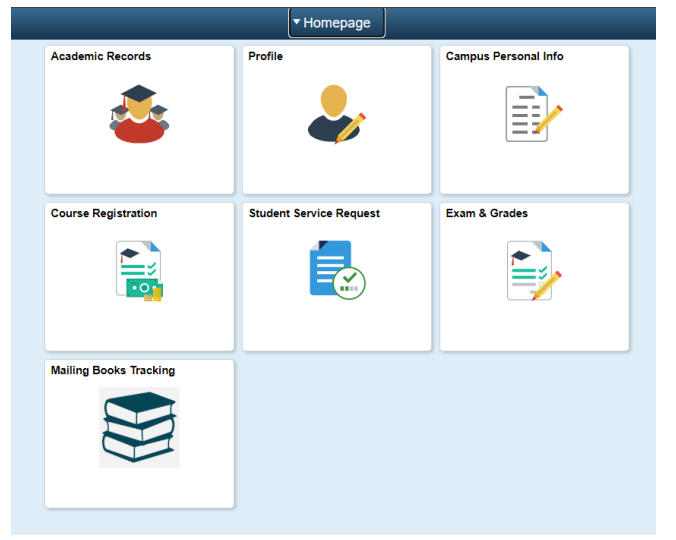

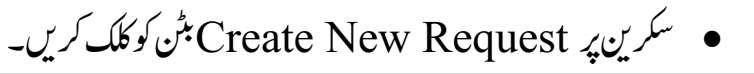

| < Homepage         | Stude                                                                                                    | ent Service Re  | quest        |                                       |                                         | : | Ø |
|--------------------|----------------------------------------------------------------------------------------------------|-----------------|--------------|---------------------------------------|-----------------------------------------|---|---|
| E Service Requests | SAIF UR REHMAN<br>My Service Requests<br>My Service Requests<br>Request Number Request Type<br>Create New Request | Request Subtype | Request Date | Personalize   Find   [27]  <br>Status | First (1) 1 of 1 (2) Las<br>Status Date |   |   |
|                    | Other Fee Service Request Guidelines                                                                              | Download        |              |                                       |                                         |   |   |

• سکرین پرNext بین کوکلک کریں۔ Other Fee Challan/Invoice کا انتخاب کریں اور Next بٹن کوکلک کریں۔

|            |                                                   | Student Service Request                              |
|------------|---------------------------------------------------|------------------------------------------------------|
| MUHA       | AMMAD USMAN                                       |                                                      |
|            | Academic Institution Allama Iqbal Open University |                                                      |
| Select a   | a Request Category                                | 1 -2 -3                                              |
| Select     | a Request Category                                | Personalize   Find   🖉   🧱 🛛 First 🕢 1-4 of 4 🕢 Last |
|            | Request Category                                  |                                                      |
| 0          | Apply for Financial Aid / Scholarship             |                                                      |
| $\bigcirc$ | Refund                                            |                                                      |
| 0          | Other Fee Challan/Invoice                         |                                                      |
| 0          | Correction in personal information                |                                                      |
|            |                                                   | Cancel Next >                                        |

• سکرین پرNext کا تخاب کریں اور Next بٹن کو کلک کریں۔

| MOLIAN                | MAD USMAN                                                 |                        |             |                  |
|-----------------------|-----------------------------------------------------------|------------------------|-------------|------------------|
| Select a Request Type |                                                           |                        |             |                  |
| Select a Request Type |                                                           | Personalize   Find   🔄 | 📑 🛛 First 🕢 | 1-10 of 10   Las |
|                       | Request Type                                              |                        |             |                  |
| 0                     | Certificate/Diploma/Degree Fee - Ordinary                 |                        |             |                  |
| $\bigcirc$            | Certificate/Diploma/Degree Fee - Urgent                   |                        |             |                  |
| 0                     | Certificate/Diploma/Degree Fee - Duplicate                |                        |             |                  |
| $\bigcirc$            | Triplicate Certificate/Diploma/Degree Fee                 |                        |             |                  |
| 0                     | Correction in Transcript/Certificate/Degree Fee           |                        |             |                  |
| $\bigcirc$            | Verification of Transcript/Certificate/Diploma/Degree Fee |                        |             |                  |
| 0                     | Course Change Fee                                         |                        |             |                  |
| $\odot$               | Change of Examination Center                              |                        |             |                  |
| 0                     | Re-checking of Answer Scripts                             |                        |             |                  |
| 0                     | Other Fee for International Students                      |                        |             |                  |

• سکرین پر Select a Request Subtype میں سے اپنے پرو گرام کاانتخاب کریں اور Next بٹن کو کلک کریں۔

| Select a   | a Request Subtype |             |              |                        |
|------------|-------------------|-------------|--------------|------------------------|
| Select     | a Request Subtype | Personalize | Find   💷   🔣 | First 🕢 1-5 of 5 🕟 Las |
|            | Request Subtype   |             |              |                        |
| 0          | Matric            |             |              |                        |
| $\bigcirc$ | FA                |             |              |                        |
| 0          | BA/BS             |             |              |                        |
| 0          | Teacher Education |             |              |                        |
| 0          | Post graduate     |             |              |                        |
|            |                   | Cancel      | < Previous   | Next >                 |

سکرین پر Comment با کس میں تبدیل شدہ کورس کا کورس کوڈ اور جو رکھنا ہے اس کا کورس کوڈ
 Comment با کس میں لازمی تحریر کریں اور Submit بٹن کو کلک کریں۔

| Category<br>Subtype | Other Fee Challan/Invoice<br>Natric                        | Type Course Change Fee                                            |
|---------------------|------------------------------------------------------------|-------------------------------------------------------------------|
| Status              | Request Submitted                                          | Request Date 06/12/2022                                           |
| Comment             | Normal - Font                                              | B ← → Q ta = m □ ∞ ∞ Ω Size - B I U - 5                           |
|                     | E Ξ Ξ Ξ ≟ :<br>Please change my course                     | ・ 作 作 ▲· 〇·                                                       |
| File Attachmen      | E = d = ;: :<br>Please change my course                    | e 0200 with 0200<br>Personalize   Find   辺   副 First ④ 1 of 1 ④ I |
| File Attachments    | E = d = ;: :<br>Please change my course<br>Is<br>git (TTT) | e 0200 with 0200 Personalize   Find   (四   副 First ④ 1 of 1 ④     |

 Next د کھائی دی جانے والی سکرین پر کورس تبدیلی کی فیس جمع کروانے کے لیے Print Invoice بٹن کو کلک کریں۔ جمع شدہ فیس و چر کو سکین کر کے Upload کرنے کے لیے Add Attachment کو کلک کریں۔

|                 |                  |                         |                        | Cre                | ate Se |
|-----------------|------------------|-------------------------|------------------------|--------------------|--------|
| MUHAMMAD        | USMAN            |                         |                        |                    |        |
| /ly Request D   | etail            |                         |                        |                    |        |
| Allama Iqbal Op | en University    |                         |                        |                    |        |
| Category        | Other Fee Challa | n/Invoice               | Request Number         | 74060              |        |
| Туре            | Course Change F  | ee                      | Request Date           | 06/12/2022         |        |
| Subtype         | Matric           |                         | Status                 | Request Submitted  |        |
| itatus Date     | Comment          |                         | Ву                     |                    |        |
| 6/12/2022       | Please change m  | y course 0200 with 0200 | MUHAMMA                | D USMAN            |        |
| Add Com         | ment             | Update Last Comment     |                        | Print Invoice      |        |
| File Attach     | ments            |                         | Personalize   Find   🔄 | First 🕢 1 of 1     | Last   |
| Attachments     | Audit 💷          |                         |                        |                    |        |
| ttached File    |                  | Description             |                        | View Add Attachmen | t      |
|                 |                  |                         |                        | View Add Attachmer | nt 🖃   |

نوٹ:

- I. پادرہےایک سے زائد کورس تبدیل کر نامقصود ہوا تنی ہی نٹی Student Service Request بناناضر ور ی ہے۔
- II. جمع شدہ فیس ووچر کو سکین کرکے متعلقہ Student Service Request کی Request Number کے مطابق Upload کرناضر وری ہے اس کے بغیر کورس تبدیل نہیں کیا جائے گا۔
  - دی گئی معلومات کو محفوظ کرنے کے لیے آخر میں Save بٹن کو کلک کریں۔